## 健康與智慧講座 登入流程

## 1. 按下講座首頁的"登入"按鈕

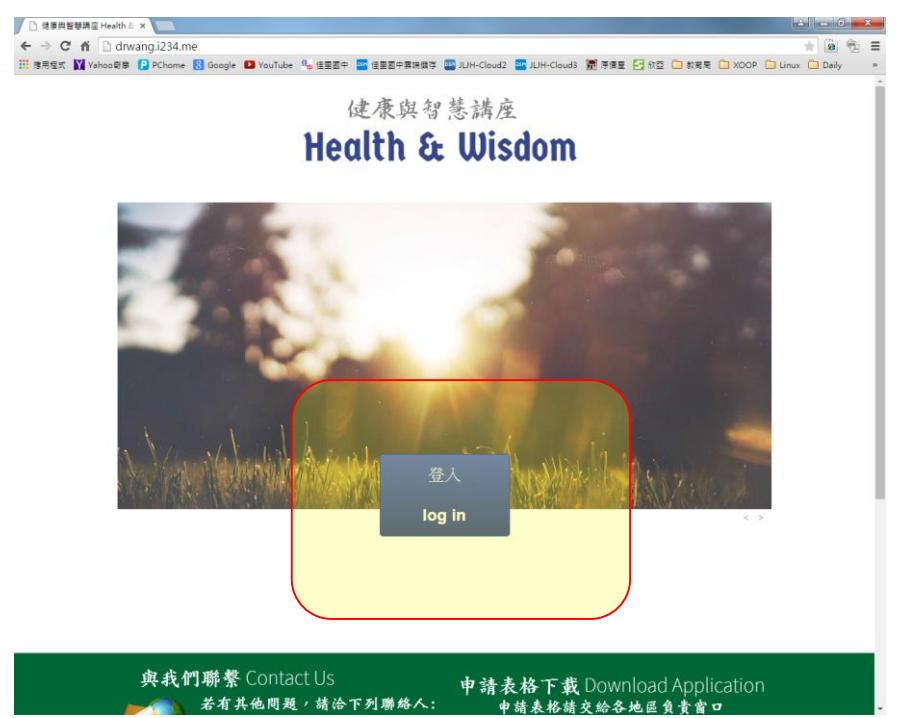

2. 在"用戶名"輸入帳號;"密碼"輸入您的密碼;最後輸入驗證碼(若看不清楚可按旁邊"換一個")

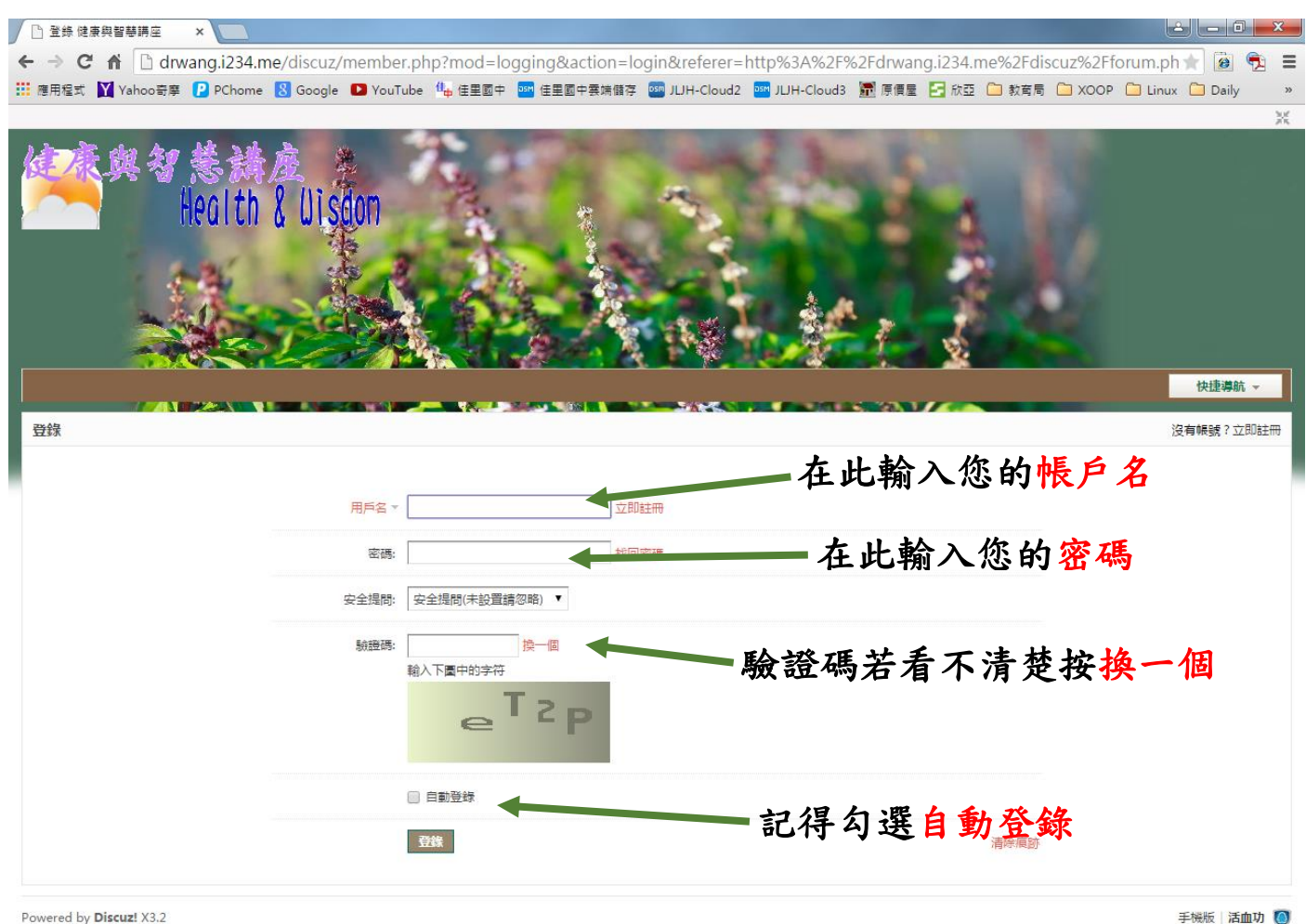

© 2001-2014 Weixiaoduo.com.

GMT+8, 2015-4-28 15:54 , Processed in 0.069425 second(s), 6 queries , Apc On.

3. 登入後您可以在影片區點選您想看得上課影片

| ← → C f drwang.i234.me/discuz/forum.php                                                                                                    | * 7 🖻 🔁 =                                                                                                    |
|----------------------------------------------------------------------------------------------------|----------------------------------------------------------------------------------------------------|
| 🗰 應用程式 📓 Yahoo 奇寧 👂 PChome 🔱 Google 💶 YouTube 件 住里園中 🔤 住里園中寨端儲存 🦉                                                                                                    | JUH-Cloud2 🔤 JUH-Cloud3 🧱 原慎星 🛃 欣亞 🍋 教育局 🍋 XOOP 🤷 Linux 🍋 Daily 🔹                                                                                                    |
| Health & Uisdon                                                                                                    | 12月5日日日本の2015年月1日に知ら、月間が日人行為、代料中32日時日<br>「「「「」」」」」<br>「「」」」」」<br>「「」」」」」」<br>「」」」」」」<br>「」」」」」」<br>「」」」」」<br>「」」」」」<br>「」」」」」<br>「」」」」」<br>「」」」」」<br>「」」」」<br>「」」」」<br>「」」」」<br>「」」」」<br>「」」」」<br>「」」」」<br>「」」」」<br>「」」」<br>「」」<br>「」」」<br>「」」<br>「」」<br>「」」」<br>「」」<br>「」」」<br>「」」<br>「」」<br>「」」<br>「」」<br>「」」<br>「」」<br>「」」<br>「」」<br>「」」<br>「」」<br>「」」<br>「」」<br>「」」<br>「」」<br>「」<br>「 |
|                                                                                                    | (沢正得明 ▼ * ●悪小去* 太は所提宮法 - 起心物間 (2015-3-25)                                                                                                    |
| は テロークローク 209 1 日天: 617   Example 7 yuting101365                                                                                                    | 王は日、中国的国王日が近代の夏日の日本日の日本日本日本日本日本日本日本日本日本日本日本日本日本日本日本日本                                                                                                    |
| 第10年末日<br>第10年末日<br>第10年末日<br>第10年末日<br>第10年末日<br>第10年末日<br>第10年末日<br>第10年末日<br>第10年末日<br>第10年末日<br>第10年末日<br>第11日末日<br>第11日<br>第11 | 一十日千五十日水山                                                                                                    |
|                                                                                                    | 一 這定里要 訊 思 新 仰 區                                                                                                    |
| <b>使</b> 爆與智慧講在 影片發佈區                                                                                                    | 分函版主: chunyan3355429 🕞                                                                                                    |
| 每日上課影片<br>版畫jenny813182                                                                                                    | 69 / 69<br>3 天前 jenny813182                                                                                                    |
| 2014年影片<br>版圭; jenny813182                                                                                                    | 0/0 從未                                                                                                    |
| 2013年影片<br>服 <sub>拒美</sub> jenny@13182                                                                                                    | 注 里 细 积 影" 】 匝                                                                                                    |
| 2012年影片<br>版圭.jenny613182                                                                                                    | <b>迎天林柱</b> 於片<br>" <sup>"</sup>                                                                                                    |
| 2011年影片<br>版圭jenny813182                                                                                                    | 0/0 從未                                                                                                    |
| 2010年影片<br>版主jenny813182                                                                                                    | 81/81 2010-1116-3 健康與智慧<br>約天 14:30 jenny813182                                                                                                    |
| 腾華與接影片<br>版主: chunyan3355429                                                                                                    | 0/0 從未                                                                                                    |

4. 在問題討論區,您可以發問或是給建議

| ← → C ♠ 🗋 drwang.i2                                       | 34.me/discuz/forum.php          |                                                                                                    |                             |                | 🛨 T 🙆 🕫                                       | ) =        |
|-----------------------------------------------------------|---------------------------------|----------------------------------------------------------------------------------------------------|-----------------------------|----------------|-----------------------------------------------|------------|
| III 應用程式 💟 Yahoo寄摩 🕑 PCh                                  | ome <u>8</u> Google 🖸 YouTube 🏰 | 佳里國中 🚥 佳里國中雲端儲存 💴 JU)                                                                                                    | H-Cloud2 🔤 JUH-Cloud3 📓 原價量 | 🔒 欣亞 🗀 教育局     | 🗀 XOOP 🗀 Linux 🗋 Daily                        | »          |
| 2011年影片<br><sub>版主: jenny813182</sub>                     |                                 |                                                                                                    |                             | <b>0</b> / 0   | 從未                                            |            |
| 2010年影片<br>版主: jenny813182                                |                                 |                                                                                                    |                             | <b>81</b> / 81 | 2010 -1116- 3 健康與智慧<br>昨天 14:30 jenny813182   |            |
| 精華剪接影片<br>版主: chunyan3355429                              |                                 |                                                                                                    |                             | <b>0</b> / 0   | 從未                                            |            |
| 字幕版影片 with subtitle<br>版主: beeasyj04                      | 言                               | 是活動發                                                                                                    | 6佈區                         | 8 / 8          | 字幕 免費學智慧(八)<br>2015-4-19 19:50 beeasyj04      |            |
| 心得分享                                                      |                                 | /                                                                                                    |                             |                | 分區版主: chunyan3355429 🛛 🕞                      | )          |
| ▲ 個人心得                                                    |                                 |                                                                                                    |                             | <b>22</b> / 22 | 摘自 2014-9月19日上課内容-2<br>5 天前 jenny813182       |            |
| 講座沽動發佈區                                                   |                                 |                                                                                                    |                             |                | 分區版主: chunyan3355429 🛛 🕘                      |            |
| ( 北部活動                                                    | ×                               |                                                                                                    |                             | 1/1            | 台北新莊健康與智慧講座<br>2015-3-27 11:22 chunyan3355429 |            |
| ● 中部活動                                                    |                                 |                                                                                                    |                             | 1/1            | 不如行一慈<br>2015-4-11 18:31 nnn123               |            |
| 南部活動                                                      |                                 |                                                                                                    |                             | 0 / 0          | 從未                                            |            |
| 東部活動                                                      |                                 |                                                                                                    |                             | 0/0            | 從未                                            |            |
| <br>問題討論區                                                 |                                 |                                                                                                    |                             |                | 分區版主: chunyan3355429 📃                        |            |
| () 活血功問題討論                                                |                                 |                                                                                                    | + 11                        | 7/19           | 投胎<br>昨天 21:34 AAAAA12                        |            |
| 《 網站營運維護建議                                                |                                 |                                                                                                    | 一 在 此 可 .                   | 以發             | 和<br>4 X前 admin                               | <b>X</b> ; |
| 在線會員 - 16人在線 - 15 會員(9 隱身), 1 位遊窓 - 最高記機是 36 於 2015-4-23. |                                 |                                                                                                    |                             |                |                                               | 7          |
| 📃 管理員 📃 超級版主 📃 版                                          | 注 🔽 會員                          |                                                                                                    |                             |                |                                               |            |
| 🔽 aaa                                                     | 2 wuyufu2675508                 | International Content of Content of Cont | 🔽 julia.chen88              | 🔽 al           | ocde0409                                      |            |
| nsulao1901                                                | nappyo2                         |                                                                                                    | M alojo / 892230            | L Ja           | 5013701                                       |            |

| ← → C f drwang.i234.me/discuz/forum.php?mod=forumdisplay&fid=45        |                                                       |
|------------------------------------------------------------------------|-------------------------------------------------------|
| 👬 應用編式 🕅 Yahoo哥摩 Р PChome 🙎 Google 🖸 YouTube 44p 佳里國中 🏧 佳里國中養婦儲存 🔤 JUH | I-Cloud2 🔤 JUH-Cloud3 廲 原價量 💽 欣亞 🗀 教育局 🗀 XOOP 🗀 Linux |
| A A A A A A A A A A A A A A A A A A A                                  | ▲ aaa   設置   満息   過配<br>積分:12 ~   用戶組: 台灣             |
| ↑ 〉健康與智慧講座 〉問題討論區 〉 網站普遍維護建議                                           |                                                       |
| 網站營運維運建議 ◇日・0   主要・2   非会:11 ↓                                         |                                                       |
| 按下貼文章即                                                                 | 可發表                                                   |
| 全部主題 ※ 最新 熱門 熱帖 精筆 更多 ※ Q                                              | ● 「「「「」」」 「「」」」 「「」」 「「」」」 「「」」 「」」 「」」               |
| < 公告:*重要公告*本站版權宣告,務必閱讀                                                 | admin<br>2015-3-25                                    |
| 🧧 登入引導文件 <b>断入阀</b> New                                                | admin 0 adm<br>4 天前 15 4 夭                            |
| - 私人影片                                                                 | hong111806 2 adm<br>2015-4-17 59 2011                 |
| ·贴文章·                                                                  |                                                       |
| 服前向<br>快速撥 <mark>锅</mark>                                              |                                                       |
| 遭可輸入 80 儒字符                                                            |                                                       |
| B 🛓 🗉 🧠 " 🗘 🤪   🖉                                                      | 高級模式 😋 😜                                              |
|                                                                        |                                                       |
|                                                                        | 1                                                     |
|                                                                        |                                                       |
|                                                                        |                                                       |
| 發表帖子                                                                   | <b>v</b> •                                            |

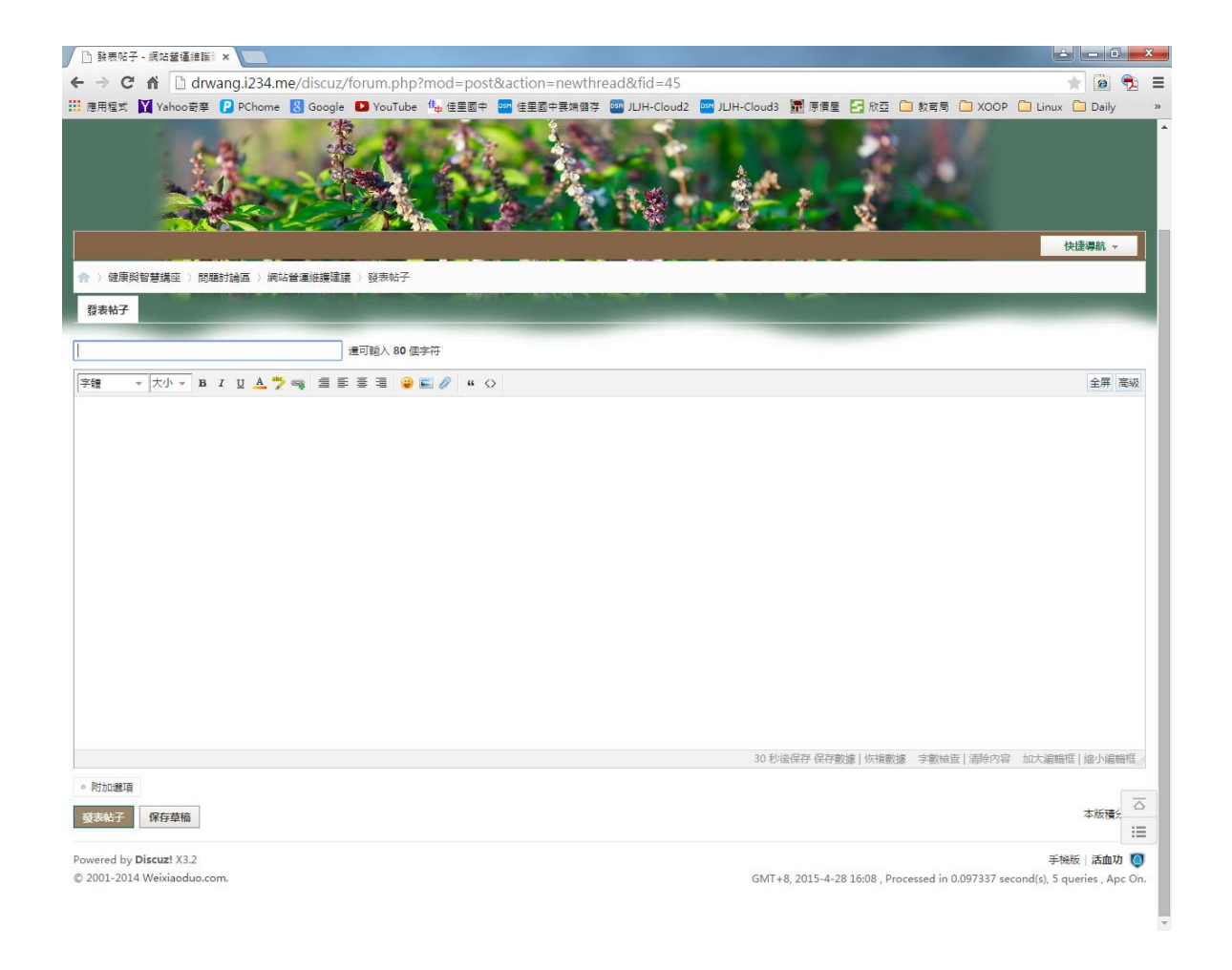